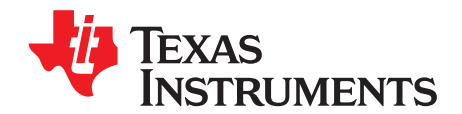

# AN-2298 LM8335 Evaluation Module (EVM)

### 1 Introduction

The Texas Instruments LM8335EVM evaluation module (EVM), Figure 1, helps designers evaluate the operation and performance of the LM8335 MIPI RFFE to General Purpose Output (GPO) Expander. The EVM contains a USB to MIPI RFFE convertor (MSP430F5510), three LDOs, a 74LVC8T245 buffer for self-test, and the LM8335 (see Table 1).

| Converter | IC                  | Package  |  |
|-----------|---------------------|----------|--|
| U1        | LM8335              | DSBGA-16 |  |
| U2        | MSP430F5510         | 48VQFN   |  |
| U3        | 74LVC8T245PWRE4     | PW024    |  |
| U4        | LP2980AIM5-3.3/NOPB | SOT23    |  |
| U5        | LP5990              |          |  |
| U6        | LP5990              | DSDGA-4  |  |

#### Table 1. Device and Package Configurations

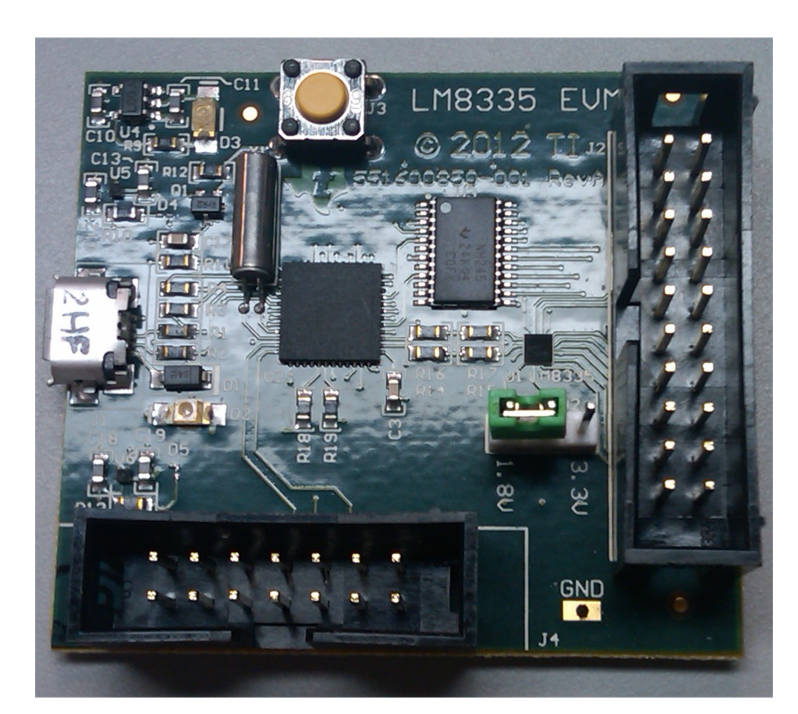

Figure 1. LM8335EVM

All trademarks are the property of their respective owners.

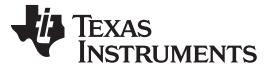

#### 2 LM8335 EVM Setup

This section describes the jumpers and connectors on the EVM as well and how to properly connect, set up and test the LM8335EVM Evaluation Board.

#### 2.1 Input/Output Connector Description

- **J1 Input** is the USB input connector. This connector provides USB data communication, 5V Power In, and ground (GND) connection.
- **J2 Input/Output** is the MIPI RFFE input/output and GPO output connector. This connector provides MIPI RFFE communication to an external device and access to the LM8335 GPO outputs.
- **J4 Input/Output** is the connector used to program the MSP430. This connector uses the standard interface for programming the MSP430 using the MSP-FET430UIF Debug-Interface Tool.
- VDDIO2 VDDIO Select is the jumper used to select the VDDIO voltage used by the LM8335.

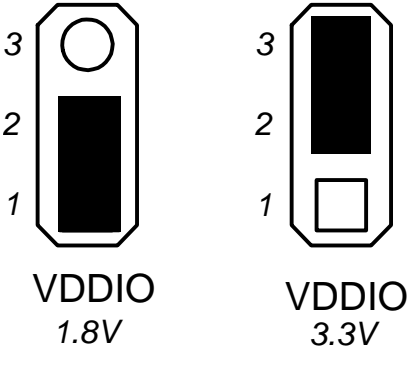

Figure 2. LPM Jumper Settings

#### 2.2 Setup

For proper operation of the LM8335, the VDDIO2 jumper should be properly configured. The recommended setting, using shorting blocks: VDDIO to 1.8V

#### 2.3 Operation

The LM8335EVM evaluation board is powered by the USB interface, no external supply is required. Connect the micro-USB type B cable to the LM8335EVM and to the PC. Launch the LM8335EVM GUI to access the features on the evaluation board.

#### 3 Board Layout

2

The LM8335 GPO output pins can be accessed via the J2 connector. Additionally the LM8335 EVM can be used to communicate with additional devices that comply with the MIPI RFFE specification using the 20-pin connector J2. Note that the cable required to communicate with an external MIPI RFFE device is not included. The connector J4 is provided only for initial programming of the MSP430 and should not be used by the customer.

#### 4 LM8335 Evaluation Board

The LM8335EVM supports the MIPI RFFE register 0 write, register write, register read, extended register write, extended register read, extended register write long and extended register read long command sequences at 400 Khz SCLK rate.

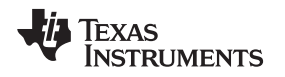

#### 5 LM8335 GUI

The LM8335EVM GUI will initially start with all access disabled with the exception of the Open button (refer to Figure 3). Clicking this button will initialize the USB interface between the PC and the LM8335EVM. When the USB connection is successfully opened the Serial: and Firmware Revision: fields will be populated with the LM8335EVM values (refer to Figure 4). If the LM8335EVM is not recognized by the PC the Serial: and Firmware Revision: fields will be populated with the word Error (refer to Figure 5).

| 🖼 LM8335                                                                                                    |                                                                                                    |
|----------------------------------------------------------------------------------------------------|----------------------------------------------------------------------------------------------------|
| Control Access Open Close label1                                                                                                    |                                                                                                    |
| User Access Test Access                                                                                                    |                                                                                                    |
| VID Control<br>VID Pulse Time<br>VID DN VID Status Pulse VID 250 msec<br>9 1                                                                                                    | r Data                                                                                                    |
| LM8335 Config Pins must be set prior to VIO On<br>ADR CFG 1.8V Status                                                                                                    | ded Write uses Slave Addr and Register Settings<br>56 78 9A BC DE F0<br>Led Read uses Slave Addr and Register Settings<br>8<br>8<br>8 |
| LM8335       Reg       Reg       Reg         Software       Reset       Register       Write       Read         Slave Addr       Register Name       Address       Data       Data         1       CNTL_REG       00       0       **       (rsvd)         Extended       Extended Write uses Slave Addr and Register Settings       (rsvd)       (rsvd)         Write       00 00 FF FF FF 55       Extended Read       (rsvd)         Extended       Extended Read uses Slave Addr and Register Settings       8       \$W_R83 | Description<br>are Reset Register<br>SET 1 = RESET, Self Clearing                                                                     |

Figure 3. LM8335EVM GUI Initial Screen

3

LM8335 GUI

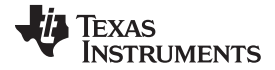

#### LM8335 GUI

| 🔜 LM8335                                                                                                    |                                                                                                    |
|----------------------------------------------------------------------------------------------------|----------------------------------------------------------------------------------------------------|
| Control Access<br>Open Close<br>Serial : 2CF8984614002900 Firmware Version : 1.15.0.8                                                                                                    |                                                                                                    |
| User Access Test Access                                                                                                    |                                                                                                    |
| VIO Control         VIO Pulse Time           VIO ON         VIO Status         Pulse VIO         250 📚 msec                                                                                                    | Slave Addr     Register     Data       9     1     0     ***     Reg Write     Reg Read                                                                                                    |
| LM8335 Config Pins must be set prior to VID On ADR CFG 1.8V Status                                                                                                    | Extended Write uses Slave Addr and Register Settings<br>12 34 56 78 9A BC DE F0<br>Extended Read uses Slave Addr and Register Settings<br>Extended Read uses Slave Addr and Register Settings<br>8                                                                                                    |
| LM8335 Register Access                                                                                                    |                                                                                                    |
| LM8335<br>Software<br>Beset                                                                                                    | Reg<br>Read Register Description                                                                                                    |
| Neset       Register       Write         Slave Addr       Register Name       Address       Data         1       CNTL_REG       00       0       •         Extended       Extended Write uses Slave Addr and Register Settings       000 00 FF FF FF 55       •         Extended       Extended Read uses Slave Addr and Register Settings       •       • | Read<br>Data       Software Reset Register         **       (rsvd)<br>(rsvd)<br>(rs |
|                                                                                                    |                                                                                                    |

Figure 4. LM8335EVM Open Successful Screen

| JU 1 10225                                                                                                    |                                                                                                    |
|----------------------------------------------------------------------------------------------------|----------------------------------------------------------------------------------------------------|
| Control Access Open Close Serial : Error Firmware Version : Error                                                          |                                                                                                    |
| User Access Test Access                                                                                                    |                                                                                                    |
| VIO Control                                                                                                    | RFFE Register Access                                                                                                    |
| VIO Pulse Time VIO ON VIO Status Pulse VIO 250 📚 msec                                                                      | Slave Addr Register Data<br>9 1 0 8 Reg Write Reg Read                                                                                            |
| LM8335 Config Pins must be set prior to VID On ADR CFG 1.8V Statu                                                          | Extended Write uses Slave Addr and Register Settings Extended Read Extended Read uses Slave Addr and Register Settings Extended Read Byte Count 8 |
| LM8335 Register Access                                                                                                    |                                                                                                    |
| LM8335<br>Software<br>Reset<br>Slave Addr Register Name<br>Register Virite<br>Data<br>CNTL_REG 00 0 \$                     | Reg<br>Read<br>Data<br>** (rsvd)                                                                                                    |
| Extended Write uses Slave Addr and Register Settings 00 00 FF FF F5 55 Extended Read uses Slave Addr and Register Settings | (rsvd)<br>(rsvd)<br>(rsvd)<br>(rsvd)<br>(rsvd)<br>Extended Read<br>Byte Count<br>(rsvd)<br>(rsvd)<br>(rsvd)<br>SW_RESET 1 = RESET, Self Clearing  |

Figure 5. LM8335EVM Open Error Screen

The LM8335EVM GUI provides user access and LM8335 self-test access.

#### 5.1 User Access Tab

The User Access tab (refer to Figure 4) is partitioned into 4 sections:

- 1. Control Access: this section establishes USB communication to the LM8335EVM.
- 2. VIO Control: this section is used set the LM8335 ADR and CFG pin starts, turn VIO on, turn VIO off, pulse VIO and provides the VIO and 1.8V status indicators.
- 3. LM8335 Register Access: this section is used to access the LM8335 registers 4).
- 4. MIPI RFFE Register Access: this section can be used to access an external MIPI RFFE device.

The normal sequence to access the LM8335EVM is:

- 1. Click the Open button and verify the USB interface was successfully established.
- 2. Select the desired state of the ADR and CFG inputs (no check = low, check = high).
  - Note: the state of the ADR input automatically sets the Slave Addr field in the LM8335 Register Access section of the LM8335EVM GUI.
- 3. Click the VIO ON checkbox.
- 4. Perform the desired register write/read operation using the Register Name & Write Data dialog along with the Reg Write and Reg Read buttons.

The MIPI RFFE Register Write and Read access is performed as:

- 1. The LM8335 register is selected via the Register Name select box in the LM8335 Register Access section of the LM8335EVM GUI.
- Clicking the Reg Write button will perform a single register write to the selected Register Name with the data contained in the Write Data box.
- 3. Clicking the Reg Read button will perform a single register read from the selected Register Name and place the value in the Read Data status box.

The MIPI RFFE Extended Register Write and Read access is performed as:

- Clicking the Extended Write button will write the data contained in the text line adjacent to the Extended Write button starting at the selected Register Name address. (Note the data entered in the text line is hexadecimal format with a single space between bytes as illustrated by the default data pattern: 00 00 FF FF FF 55).
- 2. When performing the Extended Read command the number of bytes needs to be entered in the Extended Read Byte Count field prior to clicking the Extended Read button. The data is read starting at the address indicated by the Register Name dialog and is placed in the text line adjacent to the Extended Read button.

The MIPI RFFE access to an external MIPI RFFE device is performed in a similar manner using the MIPI RFFE Register Access section of the LM8335EVM GUI.

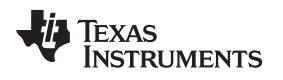

#### 5.2 Test Access Tab

The Test Access tab (refer to Figure 6) is partitioned into 2 sections:

- LM8335 GPO Readback: this section is used to verify the LM8335 GPO outputs. Clicking the Read GPO button will perform a walking one test of the LM8335 GPOs. The test starts with the value of 1 (GPO0) and advances to 80 (GPO7). The test will wrap from 80 back to 1 and can be repeated indefinitely by continuing to click the Read GPO button.
- 2. GPO Toggle Test: this section will cause the LM8335 to toggle between the values 0x55 and 0xAA for the number of times entered in the Loop Count box after the GPO Toggle Test checkbox is clicked.

| 🔜 LM8335                                                                              |  |
|---------------------------------------------------------------------------------------|--|
| Control Access<br>Open Close<br>Serial : 2CF8984614002900 Firmware Version : 1.15.0.8 |  |
| User Access Test Access                                                               |  |
| LM8335 GPO Readback                                                                   |  |
| GPO Value                                                                             |  |
| GPO Toggle Test                                                                       |  |
| GPO Toggle Test 50 Count                                                              |  |
| Test<br>Progress                                                                      |  |
|                                                                                       |  |
|                                                                                       |  |
|                                                                                       |  |
|                                                                                       |  |
|                                                                                       |  |
|                                                                                       |  |
|                                                                                       |  |
|                                                                                       |  |

Figure 6. Test Access Tab

7

LM8335 GUI

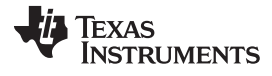

6

# LM8335 EVM Layout

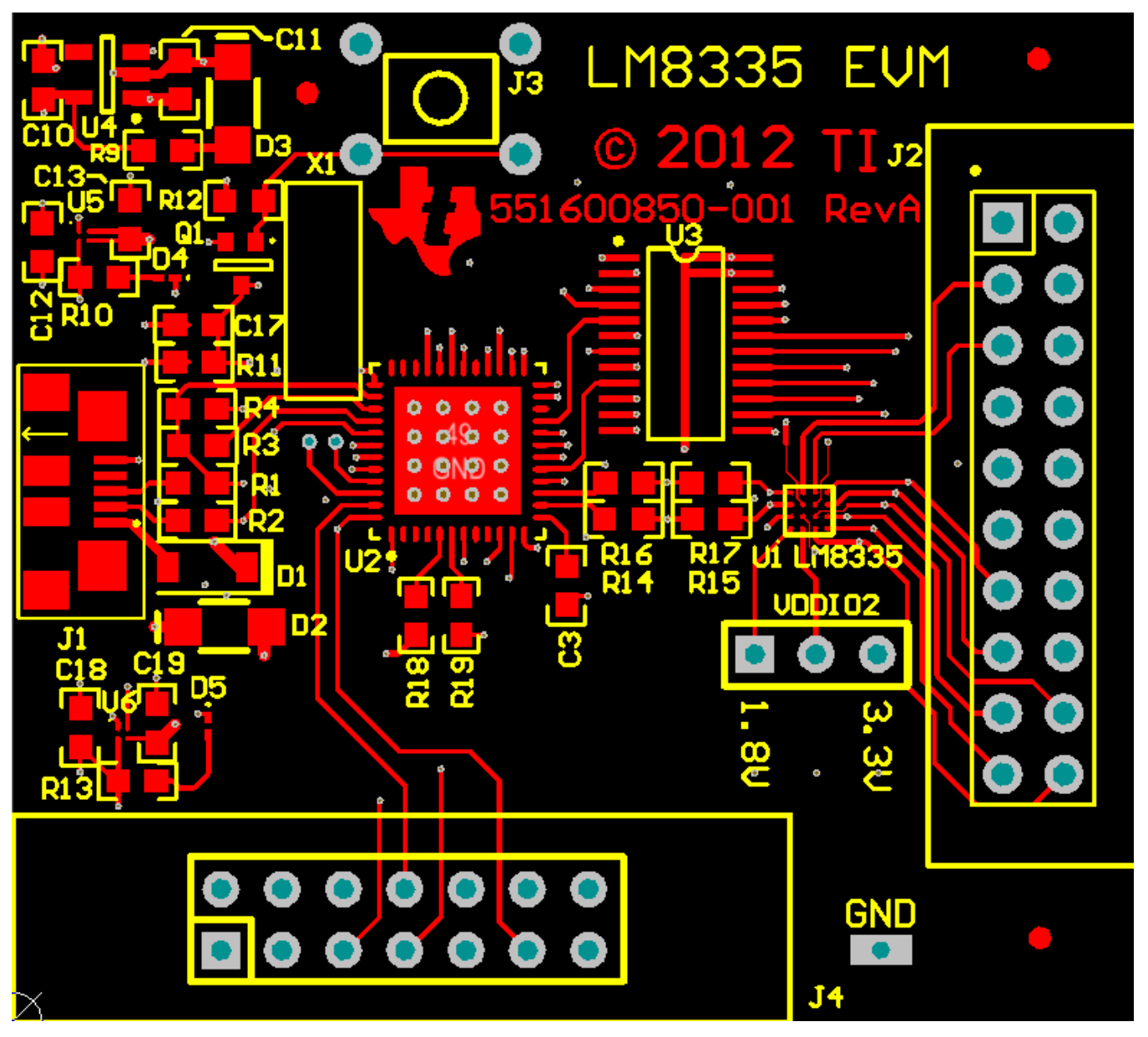

Figure 7. Top Assembly Layer

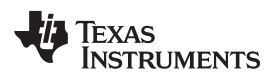

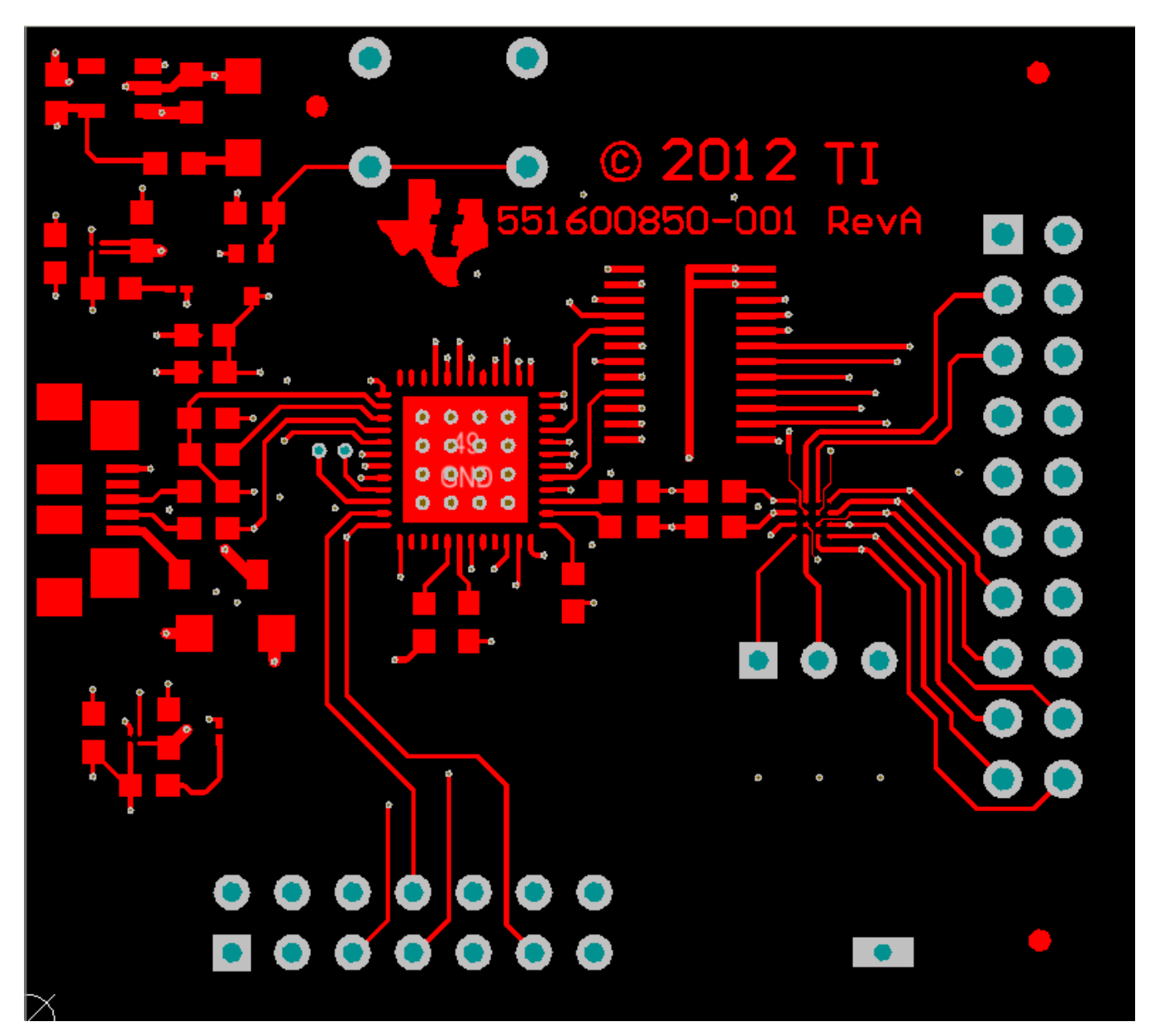

Figure 8. Top Layer Routing

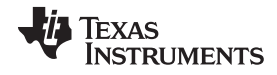

LM8335 EVM Layout

www.ti.com

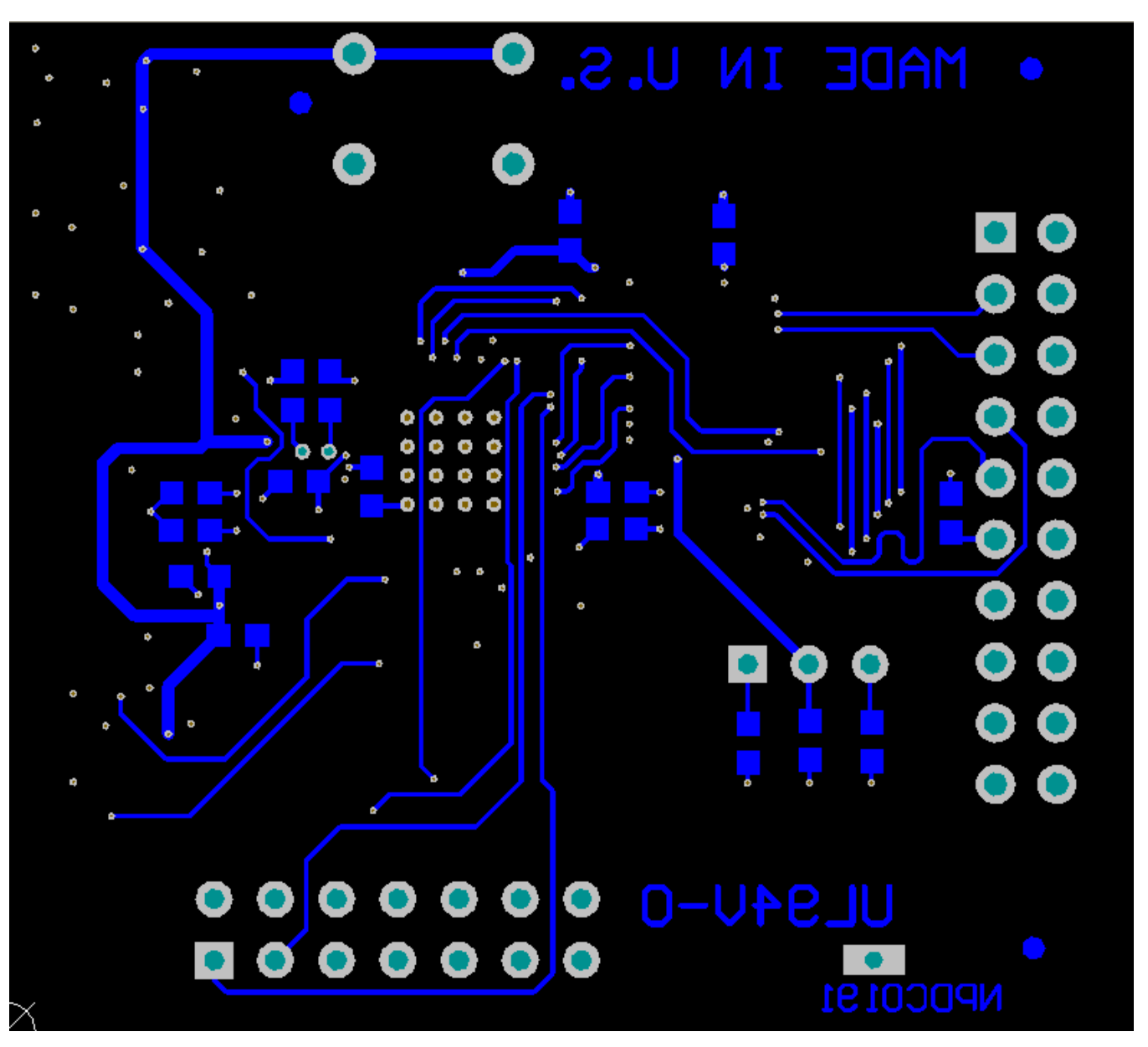

Figure 9. Bottom Layer Routing

## 7 LM8335 Bill of Materials

| Qty | Designator                      | Description                                 | Part Number             | Footprint      |
|-----|---------------------------------|---------------------------------------------|-------------------------|----------------|
| 2   | C1, C5                          | CAP, CERM, 20 pF, 50V, ±5%, C0G/NP0, 0603   | GRM1885C1H200JA01D      | 603            |
| 1   | C2                              | CAP, CERM, 0.22 μF, 25V, ±10%, X5R, 0603    | 06033D224KAT2A          | 603            |
| 2   | C3, C4                          | CAP, CERM, 0.4 7µF, 16V, ±10%, X7R, 0603    | C0603C474K4RACTU        | 603            |
| 2   | C6, C7                          | CAP, CERM, 10 pF, 50V, ±5%, C0G/NP0, 0603   | 06035A100JAT2A          | 603            |
| 1   | C8                              | CAP, CERM, 4.7 μF, 10V, ±10%, X5R, 0603     | C0603C475K8PACTU        | 603            |
| 1   | C9                              | CAP, CERM, 2.2 μF, 10V, ±10%, X5R, 0603     | C0603C225K8PACTU        | 603            |
| 6   | C10, C11, C12,<br>C13, C18, C19 | CAP, CERM, 1 µF, 10V, ±10%, X5R, 0603       | C0603C105K8PACTU        | 603            |
| 5   | C14, C15, C16,<br>C22, C23      | CAP, CERM, 0.1 µF, 16V, ±5%, X7R, 0603      | 0603YC104JAT2A          | 603            |
| 1   | C17                             | CAP, CERM, 1000 pF, 16V, ±10%, X7R, 0603    | GRM188R71C102KA01D      | 603            |
| 2   | C20, C21                        | CAP, CERM, 6.8 pF, 50V, ±4%, C0G/NP0, 0603  | 06035A6R8CAT2A          | 603            |
| 1   | D1                              | Diode, Schottky, 40V, 0.35A, SOD-123        | SD103AW-7-F             | SOD-123        |
| 2   | D2, D3                          | LED 3X1.5MM 568NM GN WTR CLR<br>SMD         | APL3015SGC-F01          | 1206L DIODE    |
| 1   | J1                              | CONN RCPT MICRO USB B SMD R/A               | ZX62R-B-5P              | ZX62R-B-5P     |
| 1   | J2                              | CONN HEADER 20POS DL STR GOLD               | 30320-6002HB            | TSW-110-07-G-D |
| 1   | J3                              | SWITCH TACT 6MM MOM 150GF                   | B3F-1002                | B3F-1002       |
| 1   | J4                              | CONN HEADER 14POS DL STR GOLD               | 30314-6002HB            | IDC14nat       |
| 1   | Q1                              | MOSFET N-CH 30V 900 mA SOT323-3             | SI1304BDL-T1-E3         | SC-70-3-VISHAY |
| 2   | R1, R2                          | RES, 27Ω, 5%, 0.1W, 0603                    | CRCW060327R0JNEA        | 603            |
| 1   | R3, R18, R19                    | RES, 1.40 kΩ, 1%, 0.1W, 0603                | CRCW06031K40FKEA        | 603            |
| 1   | R4                              | RES, 1.0MegΩ, 5%, 0.1W, 0603                | CRCW06031M00JNEA        | 603            |
| 1   | R5                              | RES, 280Ω, 1%, 0.1W, 0603                   | CRCW0603280RFKEA        | 603            |
| 1   | R9                              | RES, 110Ω, 1%, 0.1W, 0603                   | CRCW0603110RFKEA        | 603            |
| 2   | R10, R13                        | RES, 91Ω, 5%, 0.1W, 0603                    | CRCW060391R0JNEA        | 603            |
| 1   | R11                             | RES, 47 kΩ, 5%, 0.1W, 0603                  | CRCW060347K0JNEA        | 603            |
| 1   | R12                             | RES, 100 kΩ, 1%, 0.1W, 0603                 | CRCW0603100KFKEA        | 603            |
| 4   | R14, R15, R16, R17              | RES, 49.9Ω, 1%, 0.1W, 0603                  | CRCW060349R9FKEA        | 603            |
| 1   | U1                              | LM8335 supplied by Texas Instruments        | LM8335                  | DSBGA-16       |
| 1   | U2                              | IC RF RCVR MSP430 48VQFN                    | MSP430F5510IRGZR        | S-PVQFN-N48    |
| 1   | U3                              | IC 74LVC8T245PWR                            | IC 74LVC8T245PWR        |                |
| 1   | U4                              | Micropower 50 mA Low Dropout 5-pin<br>SOT23 | LP2980AIM5-3.3/NOPB     | TMD04CEA       |
| 2   | U5, U6                          | Micropower 200 mA Low Dropout               | LP5990TM-1.8/NOPB       | TMD04CEA       |
| 1   | VDDIO2                          | Narrow Base Post HJeaders, .100             | 3-644695-3              | IDC3_INLINE    |
| 1   | X1                              | Crystal 8 Mhz                               | CA-301 8.0000M-C:PBFREE | CA-301         |

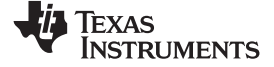

# 8 LM8335 EVM Schematic

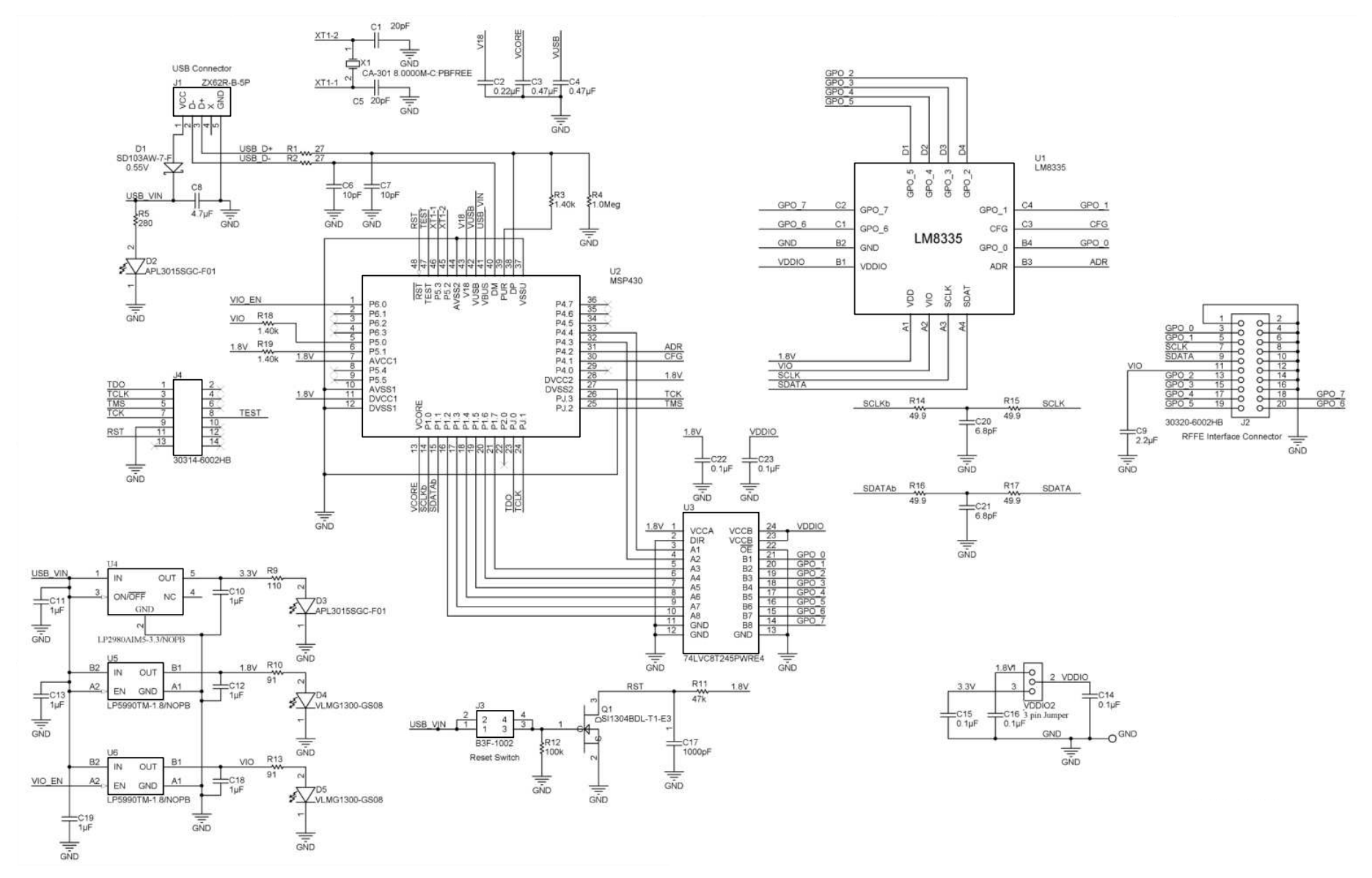

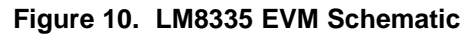

#### **IMPORTANT NOTICE**

Texas Instruments Incorporated and its subsidiaries (TI) reserve the right to make corrections, enhancements, improvements and other changes to its semiconductor products and services per JESD46, latest issue, and to discontinue any product or service per JESD48, latest issue. Buyers should obtain the latest relevant information before placing orders and should verify that such information is current and complete. All semiconductor products (also referred to herein as "components") are sold subject to TI's terms and conditions of sale supplied at the time of order acknowledgment.

TI warrants performance of its components to the specifications applicable at the time of sale, in accordance with the warranty in TI's terms and conditions of sale of semiconductor products. Testing and other quality control techniques are used to the extent TI deems necessary to support this warranty. Except where mandated by applicable law, testing of all parameters of each component is not necessarily performed.

TI assumes no liability for applications assistance or the design of Buyers' products. Buyers are responsible for their products and applications using TI components. To minimize the risks associated with Buyers' products and applications, Buyers should provide adequate design and operating safeguards.

TI does not warrant or represent that any license, either express or implied, is granted under any patent right, copyright, mask work right, or other intellectual property right relating to any combination, machine, or process in which TI components or services are used. Information published by TI regarding third-party products or services does not constitute a license to use such products or services or a warranty or endorsement thereof. Use of such information may require a license from a third party under the patents or other intellectual property of the third party, or a license from TI under the patents or other intellectual property of TI.

Reproduction of significant portions of TI information in TI data books or data sheets is permissible only if reproduction is without alteration and is accompanied by all associated warranties, conditions, limitations, and notices. TI is not responsible or liable for such altered documentation. Information of third parties may be subject to additional restrictions.

Resale of TI components or services with statements different from or beyond the parameters stated by TI for that component or service voids all express and any implied warranties for the associated TI component or service and is an unfair and deceptive business practice. TI is not responsible or liable for any such statements.

Buyer acknowledges and agrees that it is solely responsible for compliance with all legal, regulatory and safety-related requirements concerning its products, and any use of TI components in its applications, notwithstanding any applications-related information or support that may be provided by TI. Buyer represents and agrees that it has all the necessary expertise to create and implement safeguards which anticipate dangerous consequences of failures, monitor failures and their consequences, lessen the likelihood of failures that might cause harm and take appropriate remedial actions. Buyer will fully indemnify TI and its representatives against any damages arising out of the use of any TI components in safety-critical applications.

In some cases, TI components may be promoted specifically to facilitate safety-related applications. With such components, TI's goal is to help enable customers to design and create their own end-product solutions that meet applicable functional safety standards and requirements. Nonetheless, such components are subject to these terms.

No TI components are authorized for use in FDA Class III (or similar life-critical medical equipment) unless authorized officers of the parties have executed a special agreement specifically governing such use.

Only those TI components which TI has specifically designated as military grade or "enhanced plastic" are designed and intended for use in military/aerospace applications or environments. Buyer acknowledges and agrees that any military or aerospace use of TI components which have *not* been so designated is solely at the Buyer's risk, and that Buyer is solely responsible for compliance with all legal and regulatory requirements in connection with such use.

TI has specifically designated certain components as meeting ISO/TS16949 requirements, mainly for automotive use. In any case of use of non-designated products, TI will not be responsible for any failure to meet ISO/TS16949.

| Products                     |                         | Applications                  |                                   |
|------------------------------|-------------------------|-------------------------------|-----------------------------------|
| Audio                        | www.ti.com/audio        | Automotive and Transportation | www.ti.com/automotive             |
| Amplifiers                   | amplifier.ti.com        | Communications and Telecom    | www.ti.com/communications         |
| Data Converters              | dataconverter.ti.com    | Computers and Peripherals     | www.ti.com/computers              |
| DLP® Products                | www.dlp.com             | Consumer Electronics          | www.ti.com/consumer-apps          |
| DSP                          | dsp.ti.com              | Energy and Lighting           | www.ti.com/energy                 |
| Clocks and Timers            | www.ti.com/clocks       | Industrial                    | www.ti.com/industrial             |
| Interface                    | interface.ti.com        | Medical                       | www.ti.com/medical                |
| Logic                        | logic.ti.com            | Security                      | www.ti.com/security               |
| Power Mgmt                   | power.ti.com            | Space, Avionics and Defense   | www.ti.com/space-avionics-defense |
| Microcontrollers             | microcontroller.ti.com  | Video and Imaging             | www.ti.com/video                  |
| RFID                         | www.ti-rfid.com         |                               |                                   |
| OMAP Applications Processors | www.ti.com/omap         | TI E2E Community              | e2e.ti.com                        |
| Wireless Connectivity        | www.ti.com/wirelessconr | nectivity                     |                                   |

Mailing Address: Texas Instruments, Post Office Box 655303, Dallas, Texas 75265 Copyright © 2013, Texas Instruments Incorporated